# ◆JEFA掲示板のご利用方法◆

掲示板はJEFA会員専用です。

会員の皆さまには招待状メールをお送りしております。 なお、招待状メールを受け取っていない場合は、事務局までお問い合わせください。

メールが届かない場合は、事務局までお問い合わせください。

### 1. 新規ユーザー登録の方法

1.1 差出人: Rara <welcome@rara.jp>より、下記内容の招待状メールが届きます。

タイトル: 『[Rara] 掲示板への招待メッセージが届いています。』

\*\*\*\* 返信しても送信者には届きませんのでご注意ください。 \*\*\*\*\* 「JEFA掲示板」という掲示板を管理している「jefa」さんから あなたに下記の掲示板への招待メッセージが届いています。 http://rara.jp/jefa-bbs/ JEFA掲示板のご案内です。 ご利用ください。 あなたがこの招待を受理する場合、下記のURLを クリックすることで登録ページが表示されますので 白分のニックネームとバスワードを登録願います。 ■招待受理(↓このアドレスから登録できます) http://rara.jp/rental/? ※この招待状の有効期限は7日間です。 ※ご登録、ご利用は全て無料です。 ●招待メッセージの相手に覚えがない場合 このメールの送信者に覚えがない場合、メールアドレスを 間違えて入力された可能性があります。その場合、削除願います。 また本メールが連続して届くような場合、お手数ですが 下記の連絡フォームよりご連絡ください。 Powered by Rara ( http://rara.jp/ )

本サービスに関するお問合せ:<u>http://support.rara.jp/</u>

にアクセスします。

| [トップに戻る][ホー]            | ↓】『ワード検索】『メール】『フ                   | ォトアルバム][管理用               | 1) |
|-------------------------|------------------------------------|---------------------------|----|
| 本掲示板への新規メン<br>掲示板でのニックキ | バー登録をいただきまし<br>キームとログインパスワー        | てありがとうございま<br>ドを設定してください。 | ₫. |
| ニックネーム                  | 1                                  | (公開されます)                  |    |
| パスワード                   | 2                                  |                           |    |
| ※パスワー<br>お間違            | 新規登録<br>ドは掲示板へのログイン<br>えのない様、十分ご注意 | こ使用します。<br>願います。          |    |

1.3 お好きな、①「ニックネーム」と、②「パスワード」を入力し、『新規登録』ボタンを押してください。

ニックネームは、掲示板上で公開されます。 パスワードは掲示板にログインする際に必要となりますので、お忘れにならないようにご注意ください。

登録が完了しますと、登録完了画面が表示されます。

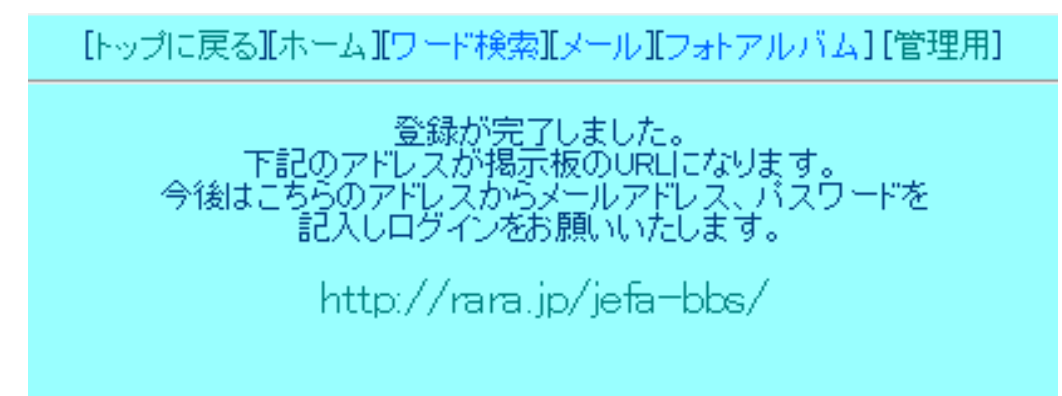

1.4 <u>http://rara.jp/jefa-bbs</u> が、JEFA掲示板のURLです。

アクセスして、掲示板をご利用ください。

2. ログイン方法

2.1 掲示板のURL http://rara.jp/jefa-bbs/ ヘアクセスし、ログインページを表示します。

| 日本工会 | ラスダンロス症候群<br>(友の会)                           |                                          |
|------|----------------------------------------------|------------------------------------------|
|      |                                              | <u>トップに戻る  新規スレッド  検索  フォトアルバム  管理用 </u> |
|      | この掲示板に入るにはバスワードが必要です。                        |                                          |
|      | ■共通バスワードをお持ちの方はこちら 認証                        |                                          |
|      | ■個人のをお持ちの方はこちら<br>メールアドレス:<br>パスワード:<br>ログイン |                                          |

2.2 招待状の届いたメールアドレスと、登録したパスワードを入力して、「ログイン」ボタンを押します。

| 日本<br>工協会 | ラスダンロス症候群<br>会(友の会)                                                                                            |              |           |                                      |
|-----------|----------------------------------------------------------------------------------------------------|--------------|-----------|--------------------------------------|
|           | <u>► जरेदहुर्व</u><br>会員専用掲示板<br>◆ 揭示板ご利用上の注意◆                                                                 | 断規スレッド       | <u>様索</u> | <u>フォトアルバム</u>  管理用                  |
| ŧ         | 近規スレッド作成                                                                                                    |              |           |                                      |
|           | スレッド一覧                                                                                                    |              |           |                                      |
|           | ドビックス                                                                                                    | 作成者          | 返信        | 投稿日時                                 |
|           | BRANCE AND                                                                                                    | and a second | 3         | 2012/11/15(Thu) 17:37<br>by          |
|           | ioni.                                                                                                    |              | 8         | 2012/10/25(Thu) 18:23<br>by          |
|           | 2. A COMPANY                                                                                                   | JEFAスタッフ     | 0         | 2012/10/17(Wed) 16:24<br>by JEFAスタッフ |
|           | ◆ 掲示板利用上の注意 ◆                                                                                                  | JEFAスタッフ     | 0         | 2012/10/16(Tue) 16:42<br>by JEFAスタッフ |
|           | NO: PASS:                                                                                                    |              |           |                                      |
|           | - Design <u>KENT</u> Powered by <u>Rara -1KB WEB SOZAI</u> -<br>- <u>掲示板管理者へ連絡</u> - 新著投稿をメールで受け取る -1KB WEB SO | ZAI -        |           |                                      |

会員専用掲示板ページが開きます。

# 3. 新規スレッドの登録方法

3.1 会員専用掲示板ページを開きます。

| 84<br>エ-<br>協会 | A<br>ーラスダンロス症候群<br>各(友の会)<br>ーラスダンロス症候群<br>A ssociation                                                                              | 3  新規スレッド     | 棟索 | フォトアルバム 管理用                          |
|----------------|----------------------------------------------------------------------------------------------------|---------------|----|--------------------------------------|
|                | 会員専用揭示板<br>◆揭示板ご利用上の注意◆                                                                                                    |               |    |                                      |
|                | 所規スレッド作成                                                                                                    |               |    |                                      |
|                | スレッド一覧                                                                                                    |               |    |                                      |
|                | トピックス                                                                                                    | 作成者           | 返信 | 投稿日時                                 |
|                | BRAD, 148.5                                                                                                    | inely.        | 3  | 2012/11/15(Thu) 17:37<br>by          |
|                | isti.                                                                                                    |               | 8  | 2012/10/25(Thu) 18:23<br>by          |
|                | In a second second second second second second second second second second second second second second second s                      | JEFAスタッフ      | 0  | 2012/10/17(Wed) 16:24<br>by JEFAスጷሣን |
|                | ◆ 掲示板利用上の注意 ◆                                                                                                    | JEFAスタッフ      | 0  | 2012/10/16(Tue) 16:42<br>by JEFAスタッフ |
|                | NO: PASS:                                                                                                    |               |    |                                      |
|                | - Design <u>KENT</u> Powered by <u>Rara</u> - <u>1KB WEB SOZAI</u> -<br>- <u>掲示板管理者へ連絡</u> - <u>新若投稿をメールで受け取る</u> - <u>1KB WEB S</u> | - <u>IAZC</u> |    |                                      |

3.2 新しくスレッド(記事)を作成したい時は、いずれかの新規スレッド作成をクリックします。

|              | <u>トップページ</u> > 新規スレッド作成                                                                                                  |
|--------------|----------------------------------------------------------------------------------------------------|
| 新規スレッド1      | 作成フォーム                                                                                                    |
|              |                                                                                                    |
| 題名           |                                                                                                    |
| 名前           |                                                                                                    |
| パスワード        | (記事メンテ時に使用)                                                                                                    |
| ۲.<br>۲.     |                                                                                                    |
| 画像添付         | ファイルを選択 選択されていません       ファイルを選択 選択されていません                                                                                 |
| 文字色          | $\odot \star \odot \star \odot \star \odot \star \odot \star \odot \star \odot \star \odot \star \odot \star \odot \star$ |
| イメージアイコ<br>ン | 001  [イメージ参照]                                                                                                    |
|              | スレッドを生成                                                                                                    |

3.3 新規スレッド作成フォームが表示されます。

| 4 <u>-11-11-11-11-11-11-11-11-11-11-11-11-11</u> | <u>トップページ</u> > 新規スレッド作成                                                                                                    |
|--------------------------------------------------|----------------------------------------------------------------------------------------------------|
| 新規スレッ                                            | 作成フォーム                                                                                                    |
| 題名(                                              | 新規スレッド追加                                                                                                    |
| 名前(                                              | jefa                                                                                                    |
| パスワード 🤇                                          | <ul> <li>(記事メンテ時に使用)</li> </ul>                                                                                               |
| )<br>אנאב                                        | ここにコメントを入力してください。                                                                                                    |
| 画像添付                                             | <ul> <li>ファイルを選択 選択されていません</li> <li>ファイルを選択 選択されていません</li> </ul>                                                              |
| 文字色 🤇                                            | $\bigcirc \star \odot \star \odot \star \odot \star \odot \star \odot \star \odot \star \odot \star \odot \star \odot \star $ |
| イメージアイコ<br>ン (                                   | 001 - [イメージ参照]                                                                                                    |
|                                                  |                                                                                                    |

- ① 題名 : スレッドの題名を記入します。
- 2 名前 : 登録したニックネームを記入します。
- ③ パスワード : 登録後に記事を削除する時に使用するパスワードを入力します。
- パスワードを入力していない場合は、削除を行うことはできません。 ④ コメント : 本文を入力します。
- ④ コメント ネスをハカします。 コメントの編集を行うことはできません。
- ⑤ 画像添付 : 本文に画像を挿入する際に指定します。
- ⑥ 文字色 本文の文字の色を指定します。
- ⑦ アイコンイメージ : 本文中の先頭に挿入するアイコンを指定します。

上記内容を記入後、『スレッドを生成』ボタンをクリックします。

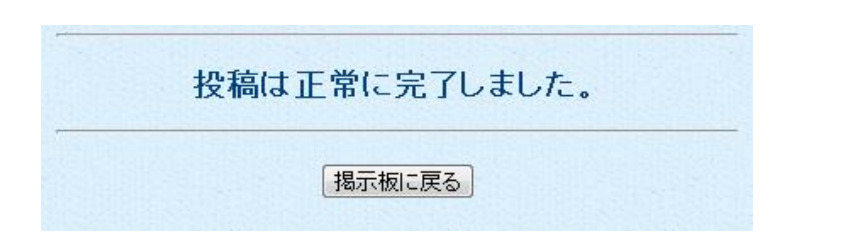

3.4 完了画面が表示されます。

『掲示板に戻る』ボタンをクリックして掲示板に戻ります。

3.5 会員専用掲示板画面が表示されます。

| 日本<br>工-<br>協会 | ☆<br>ーラスダンロス症候群<br>≧(友の会) | Japan<br>E hlers-danlos syndrome<br>F ellowship<br>A ssociation                                                             |                              | +0==      |                                      |
|----------------|---------------------------|----------------------------------------------------------------------------------------------------|------------------------------|-----------|--------------------------------------|
|                |                           |                                                                                                    | <u> 50</u> ( <u>新規スレット</u> ) | <u>快密</u> | <u>2ォトアルハム</u>  宮理用                  |
| ł              | 近規スレッド作成                  |                                                                                                    |                              |           |                                      |
|                | スレッド一覧                    |                                                                                                    |                              |           |                                      |
|                | トビックス                     |                                                                                                    | 作成者                          | 返信        | 投稿日時                                 |
| $\bigcirc$     | 新規スレッド追加                  |                                                                                                    | jefa                         | 0         | 2012/12/19(Wed) 17:57<br>by jefa     |
|                | 673.0.2 H I.T.            |                                                                                                    | 100                          | 3         | 2012/11/15(Thu) 17:37<br>by          |
|                | ARL.                      |                                                                                                    | -,466                        | 8         | 2012/10/25(Thu) 18:23<br>by          |
|                | 2.02.408                  |                                                                                                    | JEFAスタッフ                     | 0         | 2012/10/17(Wed) 16:24<br>by JEFAスタッフ |
|                | ◆ 掲示板利用上の注意 ◆             |                                                                                                    | JEFAスタッフ                     | 0         | 2012/10/16(Tue) 16:42<br>by JEFAスタッフ |
|                |                           | 일이 있는 것이 있는 것이 것이 것이 것 것이 것 것이 있는 것이 것이 있다.<br>같은 것이 같은 것이 있는 것이 같은 것이 있는 것이 있는 것이 같은 것이 있다.                                |                              |           |                                      |
|                |                           | NO: <mark>s_mind(</mark> PASS: <mark>・・・・・・・</mark> 記事を削除する                                                                 |                              |           |                                      |
|                |                           | - Design <u>KENT</u> Powered by <u>Rara</u> - <u>1KB WEB SOZAI</u> -<br>- <u>掲示板管理者へ連絡 - 新著投稿をメールで受け取る</u> - <u>1KB WEB</u> | <u>SOZAI</u> -               |           |                                      |

作成したスレッドが一覧に追加されます。

3.6 追加したスレッド名をクリックします。

|                         | トップページ > 記事観覧                                                                                                    |
|-------------------------|----------------------------------------------------------------------------------------------------|
| 🧎 新規スレッ                 | F追加(No.16)                                                                                                    |
| 日時: 2012/12<br>名前: iefa | /19(Wed) 17:57                                                                                                    |
| Entry Jora              |                                                                                                    |
| 🧝 aan                   | ロメントを入力してください。                                                                                                    |
|                         |                                                                                                    |
| 題名                      | Re: 新規スレッド追加                                                                                                    |
| 名前                      |                                                                                                    |
|                         |                                                                                                    |
| NX9-F                   | (記事メンテ時に使用)                                                                                                    |
|                         |                                                                                                    |
| 画像添付                    | ファイルを選択 選択されていません                                                                                                    |
| 文字色                     | $\odot \star \odot \star \odot \star \odot \star \odot \star \odot \star \odot \star \odot \star \odot \star \odot \star$ |
| イメージアイコ<br>ン            | 001 - [イメージ参照]                                                                                                    |
|                         | 返信する 図クッキー保存                                                                                                    |

記入したスレッド、本文が表示され内容を確認します。

## 4. コメントの返信方法

#### 4.1 コメントの返信をしたいスレッドを表示します。

|                         | ト <u>ップページ</u> > 記事観覧                                                                                                    |
|-------------------------|----------------------------------------------------------------------------------------------------|
| 🗅 新規スレッ                 | <b>F追加</b> (No.16)                                                                                                    |
| 日時: 2012/12<br>名前: jefa | /19(Wed) 17:57                                                                                                    |
| 🧝 🖘                     | コメントを入力してください。                                                                                                    |
|                         |                                                                                                    |
| 題名                      | Re:新規スレッド追加                                                                                                    |
| 名前                      |                                                                                                    |
| パスワード                   | (記事メンテ時に使用)                                                                                                    |
| コメント                    |                                                                                                    |
| 画像添付                    | ファイルを選択選択されていません                                                                                                    |
| 文字色                     | $\odot \star \odot \star \odot \star \odot \star \odot \star \odot \star \odot \star \odot \star \odot \star \odot \star$ |
| イメージアイコ<br>ン            | 001 - [イメージ参照]                                                                                                    |
|                         | 返信する 図クッキー保存                                                                                                    |

#### 4.2 コメント欄にコメントを記述し、「返信する」ボタンをクリックします。

| 🗎 新規スレッ                 | <mark>〕 新規スレッド追加</mark> (No.16)                                                                                                 |  |  |
|-------------------------|----------------------------------------------------------------------------------------------------|--|--|
| 日時: 2012/12<br>名前: jefa | /19(Wed) 17:57                                                                                                    |  |  |
|                         |                                                                                                    |  |  |
| i 🧝 dan                 | ロメントを入力してください。                                                                                                    |  |  |
|                         |                                                                                                    |  |  |
| 題名                      | Re: 新規スレッド追加                                                                                                    |  |  |
| 名前                      |                                                                                                    |  |  |
| パスワード                   | <ul><li>(記事メンテ時に使用)</li></ul>                                                                                                   |  |  |
|                         | 返信コメントは、こちらに入力してください。                                                                                                    |  |  |
| コメント                    |                                                                                                    |  |  |
|                         |                                                                                                    |  |  |
| 画像添付                    | ファイルを選択選択されていません                                                                                                    |  |  |
| 文字色                     | $\bigcirc \star \bigcirc \star \oslash \star \oslash \star \oslash \star \oslash \star \oslash \star \oslash \star \odot \star$ |  |  |
| イメージアイコ<br>ン            | 001  [イメージ参照]                                                                                                    |  |  |
|                         | 返信する 2クッキー保存                                                                                                    |  |  |

4.3 完了画面が表示されます。

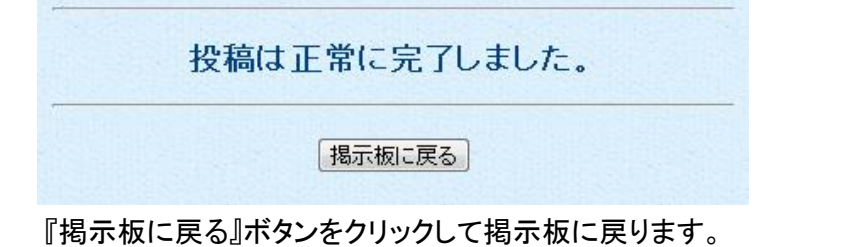

4.4 追加したコメントの確認

| 日本<br>エーラスダンロス症候群<br>協会(友の会)                                                                             |               |           |                                      |
|----------------------------------------------------------------------------------------------------|---------------|-----------|--------------------------------------|
| <u>►υлιες</u><br>会員専用掲示板<br>◆ 揭示板ご利用上の注意 ◆                                                               | <u>新規スレッド</u> | <u>検索</u> | <u>フォトアルバム</u>  管理用                  |
|                                                                                                    |               |           |                                      |
| メレット一覧           トビックス                                                                                   | 作成者           | 返信        | 投稿日時                                 |
| 新規スレッド追加                                                                                                 | jefa          | 1         | 2012/12/19(Wed) 18:02<br>byjefa NEW! |
|                                                                                                    | 4.85.         | 3         | 2012/11/15(Thu) 17:37<br>by          |
|                                                                                                    | -100          | 8         | 2012/10/25(Thu) 18:23<br>by          |
|                                                                                                    | JEFAスタッフ      | 0         | 2012/10/17(Wed) 16:24<br>by JEFAスタッフ |
| ● 掲示板利用上の注意 ●                                                                                            | JEFAスタッフ      | 0         | 2012/10/16(Tue) 16:42<br>by JEFAスタッフ |
| NO: PASS: 記事初除する                                                                                         |               |           |                                      |
| - Design <u>KENT</u> Powered by <u>Rara - 1KB WEB SOZAI</u> -<br>- 掲示板管理者へ連絡 - 新着投稿をメールで受け取る -1KB WEB SO | ZAI -         |           |                                      |

4.5 コメントを返信したスレッド名をクリックします。

|                                | ト <u>ップページ</u> ン記事観覧                                                                                                    |
|--------------------------------|----------------------------------------------------------------------------------------------------|
| 🗎 新規スレッ                        | <b>F追加</b> (No.16)                                                                                                    |
| 日時: 2012/12<br>名前: <b>jefa</b> | /19(Wed) 17:57                                                                                                    |
| 🧝 aan                          | ロコメントを入力してください。                                                                                                    |
| ■ Re: 新規ス                      | レッド追加(No.17)                                                                                                    |
| 日時: 2012/12<br>名前: <b>jefa</b> | /19(Wed) 18:02 NEW!!                                                                                                    |
| <b>殿</b> 返信:                   | コメントは、こちらに入力してください。                                                                                                    |
| 題名                             | Re: 新規スレッド追加                                                                                                    |
| 名前                             | jefa                                                                                                    |
| パスワード                          | (記事メンテ時に使用)                                                                                                    |
| コメント                           |                                                                                                    |
| 画像添付                           | ファイルを選択選択されていません                                                                                                    |
| 文字色                            | $\odot \star \odot \star \odot \star \odot \star \odot \star \odot \star \odot \star \odot \star \odot \star \odot \star$ |
| イメージアイコ<br>ン                   | 001 - [イメージ参照]                                                                                                    |
|                                | 返信する 2クッキー保存                                                                                                    |

返信したコメントが表示され、内容を確認します。

### 5. その他

・ 招待状メールが届かない時

事務局へ連絡ください。 招待状メールをお送りします。

パスワードを忘れた時

IDの再登録となります。 事務局へ連絡ください。 再度、招待状メールをお送りします。

・不明な点がございましたら、事務局までお問い合わせください。